# Guia para cadastro de Projetos no SIGAA

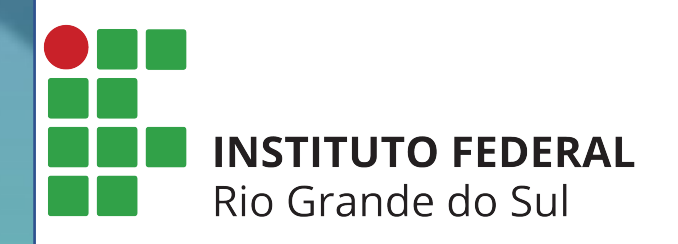

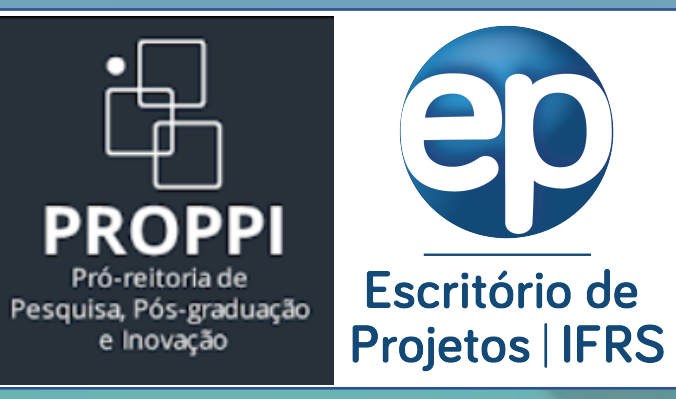

Passo 1 – Entrar no Sistema: utilizar o usuário e senha já utilizados no SIGAA e para aqueles campi que ainda não usam o SIGAA, utilizar o usuário e senha já utilizados no SIGRH

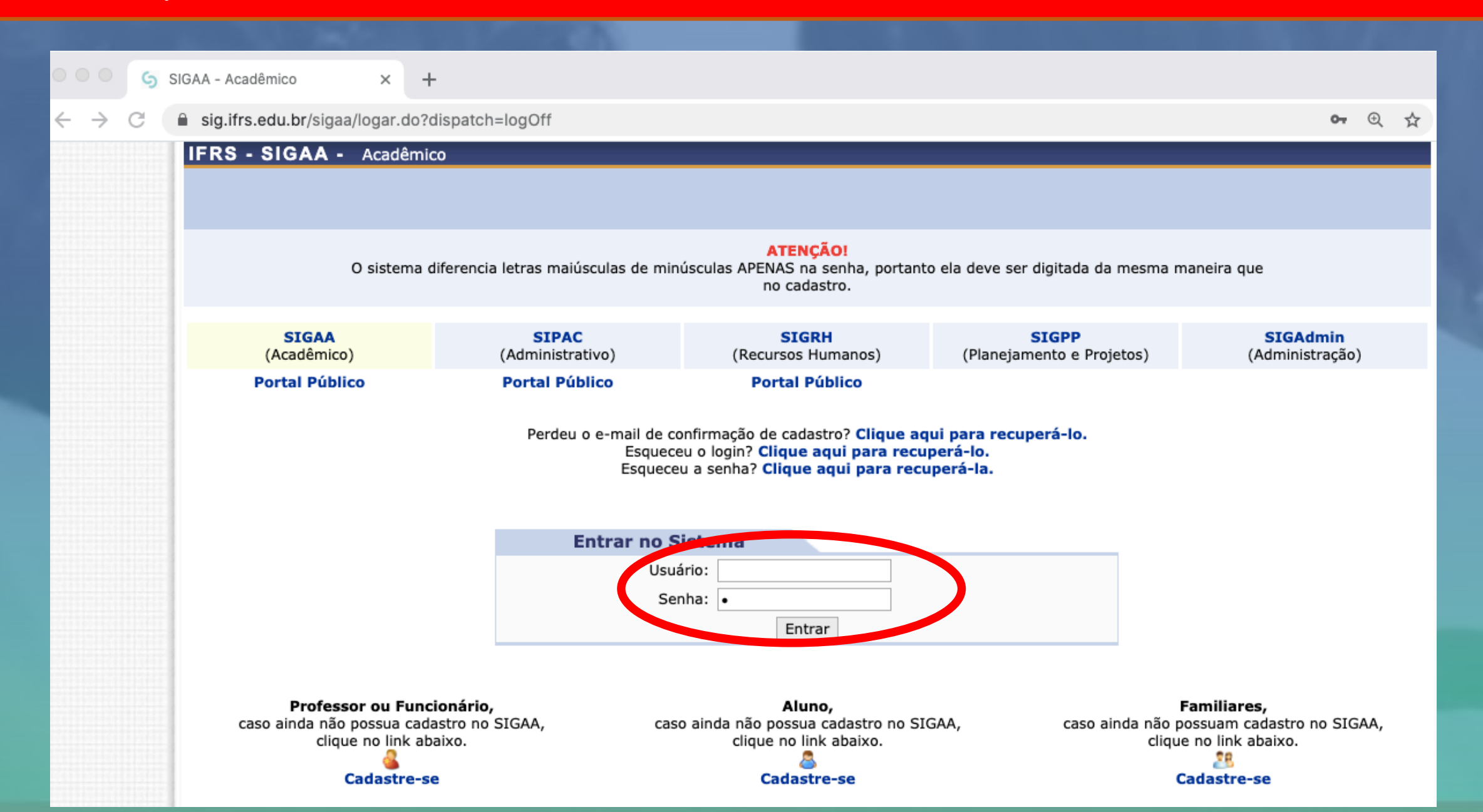

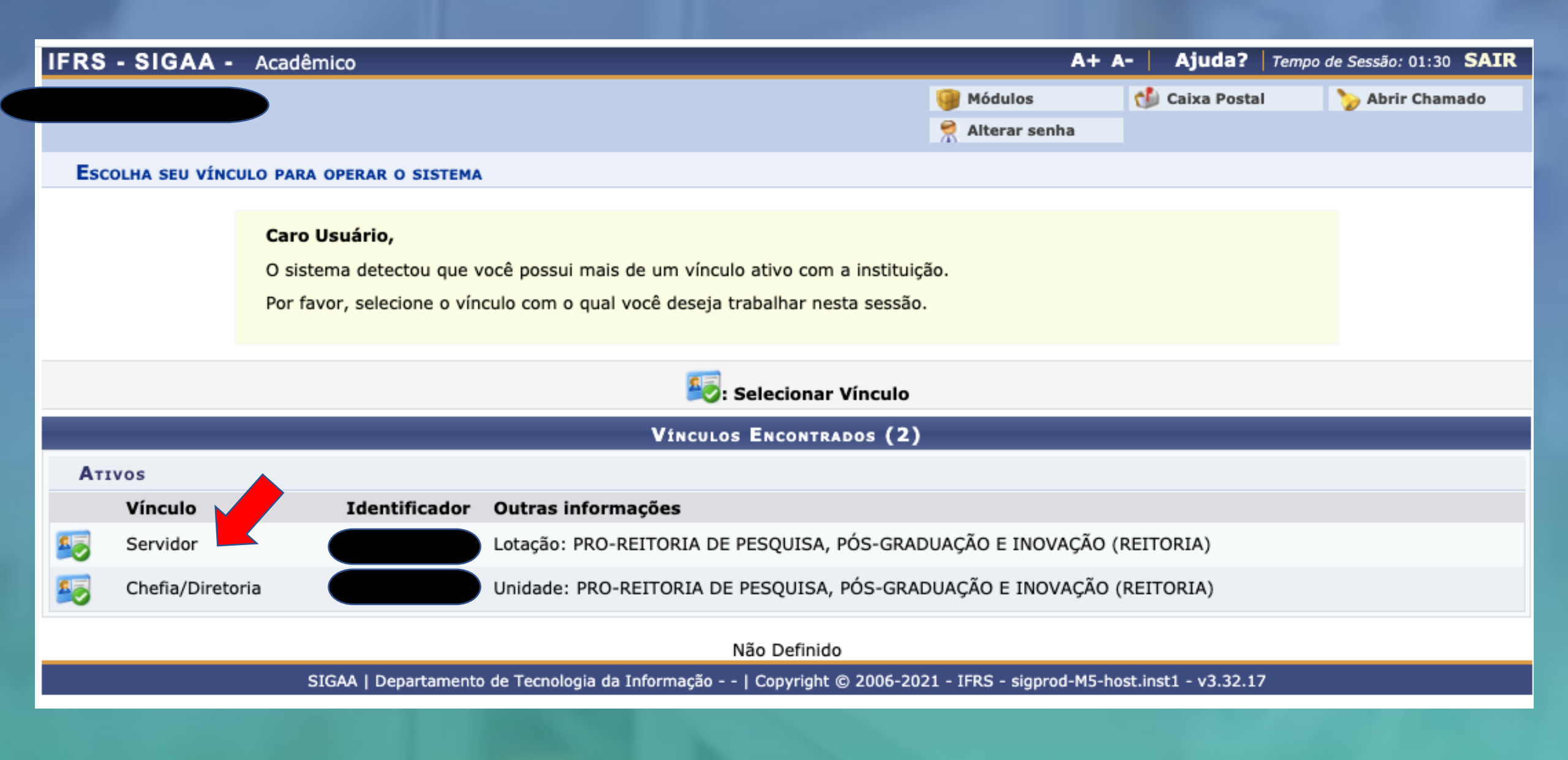

A forma de cadastro de Projetos no SIGGA se dá de forma diferentes para **Docentes** e **Técnicos Administrativos**, pois o Docente envia pelo Portal Docente.

- Para **Docentes** seguir os Passos 3 e 4
- Para **Técnicos Administrativos** seguir os passos 5 e 6
- A partir do passo 7, os procedimentos são os mesmos para Docentes e Técnicos Administrativos

Passo 3 - Menu Docente: após escolher o vínculo será aberta a tela abaixo e clicar em Menu Docente. (para a cadastro por Docentes)

| IFRS - SIGAA ·              | - Acadêmico                                   |                       |                                                   |                   | A+ A-   /         | Ajuda?   Tempo de S     | Sessão: 01:30 SAIR |  |
|-----------------------------|-----------------------------------------------|-----------------------|---------------------------------------------------|-------------------|-------------------|-------------------------|--------------------|--|
| PRO-REITORIA DE PESO        | <b>Alterar vínculo</b><br>QUISA, PÓS-GRADUAÇÂ | ÁO E INOVAÇÃO (REITOR | Módulos🎲 Caixa Postal>> Abrir ChamadoMenu Docente |                   |                   |                         |                    |  |
| MENU PRINCIPAL              |                                               |                       |                                                   |                   | PORTAIS           |                         |                    |  |
| 1.<br>Infantil              | T<br>Fundamental                              | Médio                 | Técnico                                           | Técnico Integrado | Portal do Docente | 8<br>Portal do Discente | 8<br>Portal Coord. |  |
| Graduação                   |                                               |                       |                                                   | Acões Acadêmicas  |                   |                         |                    |  |
| Encino a Dictância          |                                               |                       |                                                   |                   |                   |                         |                    |  |
|                             |                                               |                       |                                                   | Estudante         |                   |                         |                    |  |
| Ouvidoria                   |                                               |                       |                                                   |                   |                   | Relatórios de<br>Gestão |                    |  |
| Central de Estágios         |                                               |                       |                                                   |                   |                   |                         |                    |  |
| Administração do<br>Sistema |                                               |                       |                                                   |                   |                   |                         |                    |  |

# **Passo 4 - Menu pesquisa:** após clicar em Menu Docente, clicar no menu Pesquisa -> Projetos de Pesquisa -> Submeter Proposta de Projeto Interno.

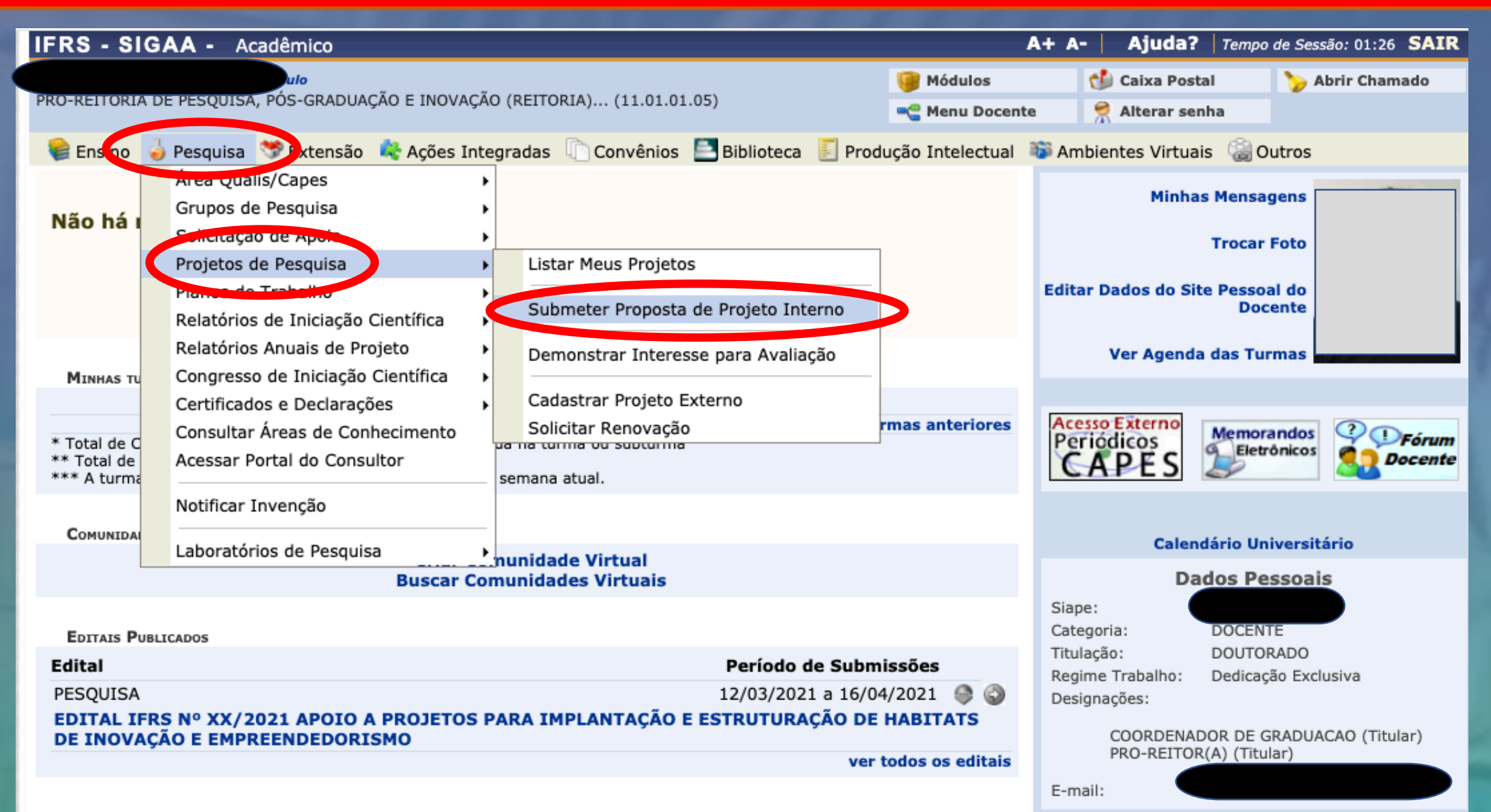

# Passo 5 - Módulo Pesquisa: após escolher o vínculo será aberta a tela abaixo e clicar em Pesquisa. (para a cadastro por Técnico Administrativo)

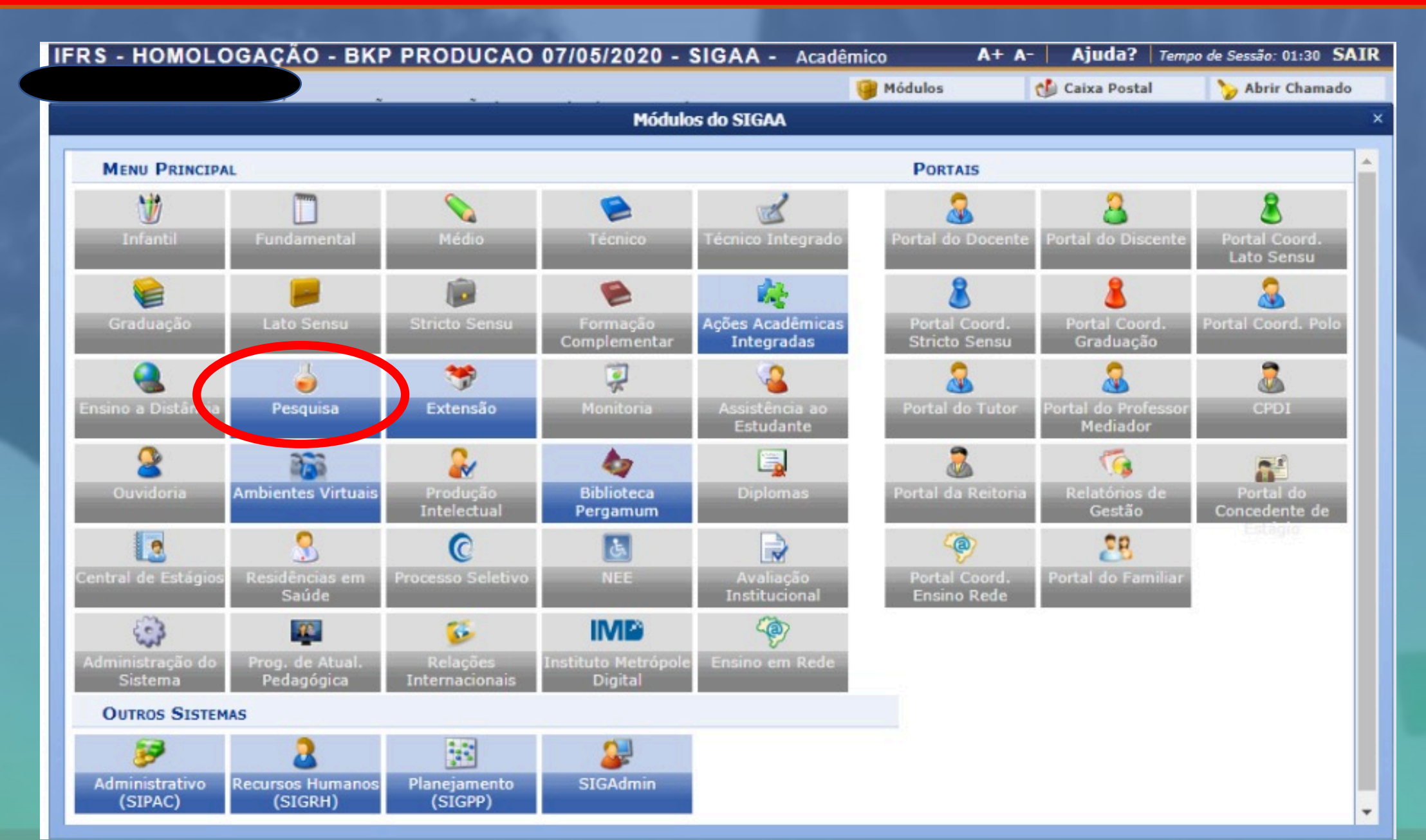

Passo 6 - Operações: Na aba Operações escolher Submeter Proposta de Projeto Interno. (para a cadastro por Técnico Administrativo)

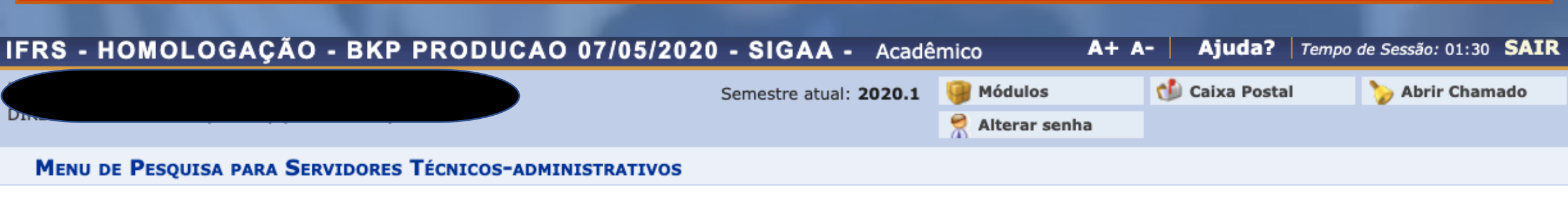

### Operações

## Notificação de Invenção

Notificar Invenção

## Projetos de Pesquisa

Listar projetes que participa
 Submeter Proposta de Projeto Interno

aça0

E Demonstran Interacco para Ana

Cadastrar Projeto Externo

Solicitar Renovação

## 📮 Planos de Trabalho

- Listar Meus Planos de Trabalho
- Resultado da Distribuição de Cotas
- Solicitar Cota de Bolsa
- Cadastrar Plano de Voluntário
- Cadastrar Plano de Trabalho sem Cota
- Indicar/Substituir Bolsista

## Consultores

Acessar Portal do Consultor

## Grupo de Pesquisa/Projetos de Apoio

Proposta de Criação de Grupo de Pesquisa
 Cadastrar
 Consultar
 Apoio a Grupo de Pesquisa
 Cadastrar
 Consultar
 Apoio a Novos Pesquisadores
 Cadastrar

Consultar

## Relatórios de Iniciação Científica

Relatórios Parciais
 Relatórios Finais

# Relatórios Anuais de Projeto Submeter

Consultar

Passo 7 - Dados iniciais do projeto: na tela ao lado inserir as informações iniciais do Projeto, lembrando de escolher o Edital de pesquisa correto.

O Grupo de Pesquisa a ser selecionado deve ser algum no qual o pesquisador é um dos integrantes, conforme cadastrado no Diretório dos Grupos de Pesquisa do CNPq

| PORTAL DO DOCENTE > PR | JETO DE <b>P</b> ESQUISA | > | DADOS | INICIAIS |
|------------------------|--------------------------|---|-------|----------|
|------------------------|--------------------------|---|-------|----------|

#### Bem-vindo ao cadastro de Projetos de Pesquisa.

Durante as próximas telas você deverá informar os dados referentes ao seu projeto de pesquisa, que será submetido à Pró-Reitoria de Pesquisa para a devida avaliação.

A seguir serão apresentadas, além desta página inicial, telas com campos reservados para as diferentes partes que compõem um projeto: a descrição detalhada, os colaboradores, os financiamentos externos (nos casos em que se aplicarem) e a definição de um cronograma de atividades.

Após informados os dados iniciais, será possível gravar o projeto a qualquer momento. Mas atenção: somente serão analisados pela Pró-Reitoria de Pesquisa os projetos que tiverem sido completamente preenchidos e confirmados na tela de resumo.

Ao final do preenchimento dos formulários, será disponibilizada uma tela de resumo com todos os dados informados para que seja realizada a confirmação antes da submissão.

|   | INFORME OS DADOS INICIAIS DO PROJETO                                                                                                    |
|---|----------------------------------------------------------------------------------------------------|
|   | Tipo do Projeto: INTERNO                                                                                                    |
|   | Título:                                                                                                    |
|   | Unidade: PRO-REITORIA DE PESQUISA, PÓS-GRADUAÇÃO E INOVAÇÃO (REITORIA) (11.01.01.05)                                                       |
|   | Centro: * REITORIA (11.01.01)                                                                                                    |
|   | Edital de Pesquisa: * O EDITAL IFRS Nº XX/2021 APOIO A PROJETOS PARA IMPLANTAÇÃO E ESTRUTURAÇÃO DE HABITATS DE INOVAÇÃO E EMPREENDEDORISMO |
|   | Palavras-Chave: 🖈                                                                                                    |
|   | E-mail: \star                                                                                                    |
|   | ÁREA DE CONHECIMENTO                                                                                                    |
|   | Grande Área: \star SELECIONE UMA GRANDE ÁREA DE CONHECIMENTO 🗸 🗸                                                                           |
|   | Área: \star SELECIONE ANTES UMA GRANDE ÁREA 🗸 🗸                                                                                            |
|   | Subárea: SELECIONE ANTES UMA ÁREA 🗸                                                                                                    |
|   | Especialidade: SELECIONE ANTES UMA SUB-ÁREA 🗸                                                                                              |
|   | GRUPO E LINHAS DE PESQUISA                                                                                                    |
|   | Este projeto está vinculado a algum grupo de pesquisa? 💿 Sim 🔿 Não                                                                         |
|   | Grupo de Pesquisa: * SELECIONE UM GRUPO DE PESQUISA 🗸                                                                                      |
|   | Linha de Pesquisa: 🖈                                                                                                    |
|   | Comitê de Ética                                                                                                    |
| ~ | Possui protocolo de pesquisa em Comitê de Ética?  Sim ONão Nº do Protocolo: *                                                              |
|   | Cancelar Avançar >>                                                                                                    |

# Passo 8 - Detalhes do Projeto: cadastrar os campos obrigatórios abaixo, seguindo orientação indicada no edital, de como estes itens serão avaliados.

| IFR | RS - SIGAA - Acad                                                    | êmico                      |                 |                  |         |             | A+ A- | Ajuda?      | Tempo de : | Sessão: 90:00 💲 | SAIR |
|-----|----------------------------------------------------------------------|----------------------------|-----------------|------------------|---------|-------------|-------|-------------|------------|-----------------|------|
|     |                                                                      | culo                       |                 |                  |         | 🎯 Módulos   | 1     | Caixa Posta | i 🐧        | 👌 Abrir Chamad  | lo   |
| PRO | -REITORIA DE PESQUISA, PO                                            | 📲 Menu Doc                 | ente 🏾 🎅        | Alterar seni     | na      |             |       |             |            |                 |      |
| P   | Portal do Docente > Projeto de Pesquisa > Dados Iniciais > Descrição |                            |                 |                  |         |             |       |             |            |                 |      |
|     |                                                                      |                            | -               |                  |         |             |       |             |            |                 |      |
|     |                                                                      |                            | D               | DETALHES DO PROJ | ЕТО     |             |       |             |            |                 |      |
|     | Descrição Resumida*                                                  | Introdução/Justificativa * | Objetivos *     | Metodologia      | Referê  | ncias       |       |             |            |                 | _    |
|     |                                                                      |                            |                 |                  |         |             |       |             |            |                 |      |
|     |                                                                      |                            |                 |                  |         |             |       |             |            |                 |      |
|     |                                                                      |                            |                 |                  |         |             |       |             |            |                 |      |
|     |                                                                      |                            |                 |                  |         |             |       |             |            |                 |      |
|     |                                                                      |                            |                 |                  |         |             |       |             |            |                 |      |
|     |                                                                      |                            |                 |                  |         |             |       |             |            |                 |      |
|     |                                                                      |                            |                 |                  |         |             |       |             |            |                 |      |
|     |                                                                      |                            |                 |                  |         |             |       |             |            |                 |      |
|     | (0 digitados/15.000 car                                              | acteres)                   |                 |                  |         |             |       |             |            | //              |      |
|     |                                                                      | Gray                       | var e Continuar | < Voltar C:      | ancelar | Avancar >>  |       |             |            |                 |      |
|     |                                                                      | Gra                        |                 |                  | meetar  | Avaliyar >> |       |             |            |                 |      |

Passo 9 - Membros da equipe: cadastrar os docentes, técnicos administrativos e membros externos. Não cadastrar discentes.
 \* Caso o coordenador seja cadastrado automaticamente com 30h, poderá ser feita a exclusão do mesmo e inserido novamente com a carga horária adequada.

| IFRS - SIGAA - Acadêmico                                                       | A+ A                                 | - Ajuda? Tempo de Sessão: 01:30 SA |  |  |  |  |  |  |  |  |  |
|--------------------------------------------------------------------------------|--------------------------------------|------------------------------------|--|--|--|--|--|--|--|--|--|
| culo                                                                           | 🎯 Módulos                            | 付 Caixa Postal 🏾 🍗 Abrir Chamaco   |  |  |  |  |  |  |  |  |  |
| PRO-REITORIA DE PESQUISA, POS-GRADUAÇAO E INOVAÇAO (REITORIA) (11.01.01.05)    | 🗨 Menu Docente                       | 🔗 Alterar senha                    |  |  |  |  |  |  |  |  |  |
| Portal do Docente > Projeto de Pesquisa > Dados Iniciais > Descrição > Membros |                                      |                                    |  |  |  |  |  |  |  |  |  |
|                                                                                |                                      |                                    |  |  |  |  |  |  |  |  |  |
| INFORMAR MEMBRO                                                                | INFORMAR MEMBROS DO PROJETO          |                                    |  |  |  |  |  |  |  |  |  |
| Selecione a categoria do membro para realizar a                                | busca de acordo com os critérios esp | pecíficos                          |  |  |  |  |  |  |  |  |  |
| Docente Discente Técnico Administrativo Externo                                |                                      |                                    |  |  |  |  |  |  |  |  |  |
| Servidor:                                                                      |                                      |                                    |  |  |  |  |  |  |  |  |  |
| Função: 🔿 COORDENADOR(A) 🔿 COORDENAD                                           | OR ADJUNTO(A) 🧿 COLABORADOR          | (A)                                |  |  |  |  |  |  |  |  |  |
| CH dedicada ao projeto: \star 👘 horas semanais                                 |                                      |                                    |  |  |  |  |  |  |  |  |  |
| Adicionar M                                                                    | 1embro                               |                                    |  |  |  |  |  |  |  |  |  |
|                                                                                |                                      |                                    |  |  |  |  |  |  |  |  |  |
| 🥶: Remove                                                                      | er Membro                            |                                    |  |  |  |  |  |  |  |  |  |
| LISTA DE M                                                                     | EMBROS                               |                                    |  |  |  |  |  |  |  |  |  |
| CPF Nome Categoria                                                             | CH Semanal F                         | unção                              |  |  |  |  |  |  |  |  |  |
| DOCENTE                                                                        | 6 C                                  | COORDENADOR(A) 🧃                   |  |  |  |  |  |  |  |  |  |
| SERVIDOR                                                                       | 4 C                                  | COLABORADOR(A)                     |  |  |  |  |  |  |  |  |  |
| Gravar e Continuar << Voltar                                                   | Cancelar Avançar >>                  |                                    |  |  |  |  |  |  |  |  |  |

**Passo 10 - Cronograma**: cadastrar todas as atividades a serem executadas no projeto, indicando os meses em que serão executadas. Para adicionar novas atividades, utilizar o botão Adicionar Atividade.

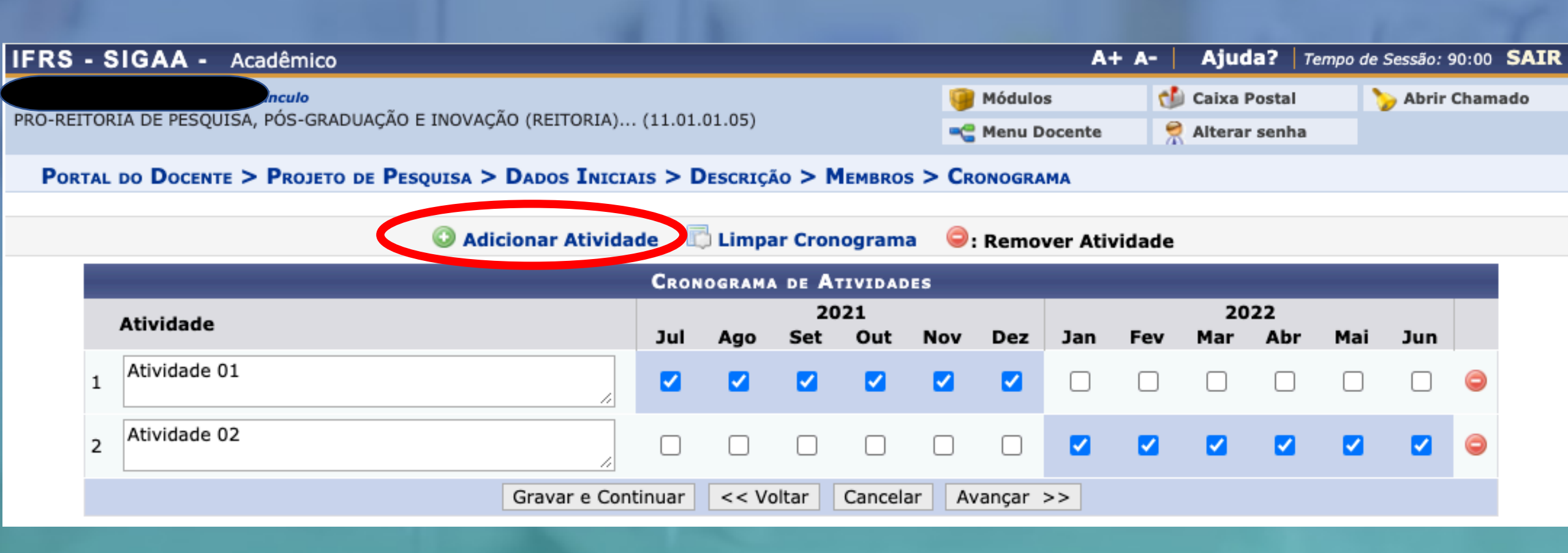

# Passo 11 - Inserir anexo(s) e enviar: incluir os anexos conforme indicado no Edital, assinalar a declaração de concordância e enviar a proposta de projeto.

#### -----

#### Grupo de Pesquisa: Grupo de Pesquisa em Ciências Comportamentais

#### Linha de Pesquisa: teste linha

CORPO DO PROJETO

#### Resumo

teste cadastro

#### Introdução/Justificativa

(incluindo os beneficios esperados no processo ensino-aprendizagem e o retorno para os cursos e para os professores da instituição em geral)

teste cadastro

#### Objetivos

teste cadastro

#### Metodologia

teste cadastro

#### Referências

teste cadastro

#### MEMBROS DO PROJETO

| CPF             | Nome                                                                                                    | Nome Categoria |             |              |           |            |           | CH Dedicada Função |          |           |         |     |     |  |
|-----------------|----------------------------------------------------------------------------------------------------|----------------|-------------|--------------|-----------|------------|-----------|--------------------|----------|-----------|---------|-----|-----|--|
|                 |                                                                                                    |                |             | DOCENTE 6 CC |           |            |           | 6 COORDENADOR(A)   |          |           |         |     |     |  |
| 90              |                                                                                                    |                |             |              | RVIDOR    |            |           |                    | 4        | COLABOR   | ADOR(A) |     |     |  |
| CRONOGRAMA      | DE ATIVIDADES                                                                                                    |                |             |              |           |            |           |                    |          |           |         |     |     |  |
|                 | Atividade                                                                                                    |                | 2021        |              |           |            | 2022      |                    |          |           |         |     |     |  |
| Atividade       |                                                                                                    | Jul            | Ago         | Set          | Out       | Nov        | Dez       | Jan                | Fev      | Mar       | Abr     | Mai | Jun |  |
| ATIVIDADE 01    |                                                                                                    |                |             |              |           |            |           |                    |          |           |         |     |     |  |
| ATIVIDADE 02    |                                                                                                    |                |             |              |           |            |           |                    |          |           |         |     |     |  |
| PLANOS DE T     | RABALHO                                                                                                    |                |             |              |           |            |           |                    |          |           |         |     |     |  |
| Título          | Tipo da Bolsa                                                                                                    | 3              |             |              |           |            |           | Situa              | ção      |           |         |     |     |  |
| HISTÓRICO DO    | O PROJETO                                                                                                    |                |             |              |           |            |           |                    |          |           |         |     |     |  |
| Data            |                                                                                                    | :              | Situação    |              |           | Usuá       | irio      |                    |          |           |         |     |     |  |
| 07/03/2021 11:4 | 48 0                                                                                                    | CADASTR        | O EM AND    | AMENTO       |           |            |           |                    |          | 6         |         |     |     |  |
|                 |                                                                                                    |                |             |              |           |            |           |                    |          |           |         |     |     |  |
|                 | Você poderá (opcionali                                                                                                    | nente) su      | ıbmeter u   | m arquivo    | contendo  | os dados d | o projeto | para ser a         | mazenado | no sistem | a.      |     |     |  |
|                 |                                                                                                    |                |             |              |           |            |           |                    |          |           |         |     |     |  |
|                 | Arquivo: Escolher arquivo N                                                                                                    | en um ar       | rquivo sele | ecionado     |           |            |           |                    |          |           |         |     |     |  |
|                 |                                                                                                    |                |             |              |           | where      |           |                    |          |           |         |     |     |  |
|                 |                                                                                                    |                |             | A            | nexar Arq | uivo       |           |                    |          |           |         |     |     |  |
| TERMO DE CO     | NCORDÂNCIA                                                                                                    |                |             |              |           |            |           |                    |          |           |         |     |     |  |
|                 | Declaro minho concordância plena em relação as normas de edital de referência, e que as informações passadas são verídicas, e que estou cierto das exigências de controle ético previsto pela resolução CNS 196/96 para o caso de projetos de pesquisa envolvendo sujeitos humanos e animais não-humanos. |                |             |              |           |            |           |                    |          |           |         |     |     |  |
|                 | Gravar e Enviar Continuar << Voltar Cancelar                                                                                                    |                |             |              |           |            |           |                    |          |           |         |     |     |  |

Passo 12 - Comprovante de cadastro: após o projeto ser enviado, será exibida a tela abaixo.

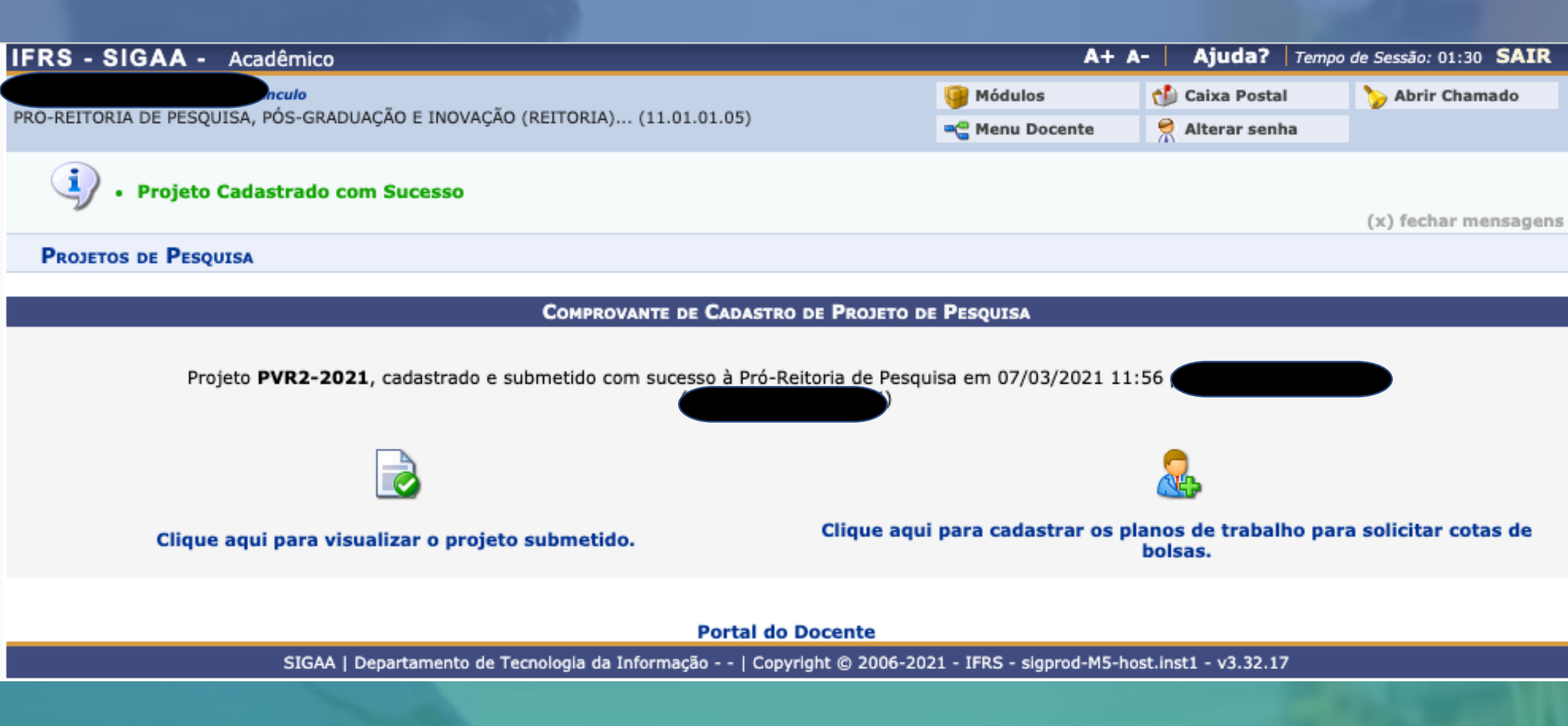

**Passo 13** - Visualizar projetos: para visualizar os projetos enviados pelo SIGAA, acessar no Menu Docente Pesquisa -> Projetos de Pesquisa -> Listar meus Projetos. (Para docentes)

| IFRS - SI                                  | GAA - Acadêmico                                                                              |              |                                                                             |                                            | A+ A-   Ajuda                         | ? Tempo de Ses              | são: 01:30 SAIR |  |
|--------------------------------------------|----------------------------------------------------------------------------------------------|--------------|-----------------------------------------------------------------------------|--------------------------------------------|---------------------------------------|-----------------------------|-----------------|--|
| PRO-REITORIA                               | DE PESQUISA, POS-GRADUAÇÃO E INOVAÇÃ                                                         | ÇÃO (R       | EITORIA) (11.01.01.05)                                                      | 🎯 Módulos<br>🗠 Menu Docent                 | te 🔗 Alterar se                       | stal 🏷 /<br>enha            | Abrir Chamado   |  |
| 😂 Ensino                                   | 🍐 Pesquisa 🤝 Extensão 🛛 🎎 Ações Int                                                          | tegra        | das 🗋 Convênios 📑 Biblioteca 통 Prod                                         | ução Intelectual                           | 🐞 Ambientes Virtu                     | ais 🛯 🍓 Outros              |                 |  |
| Não há r                                   | Área Qualis/Capes<br>Grupos de Pesquisa<br>Solicitação de Apoio                              | •            |                                                                             |                                            | Minh                                  | as Mensagens<br>Trocar Foto |                 |  |
|                                            | Projetos de Pesquisa<br>Planos de Trabalho<br>Pelatérios de Iniciação Científica             | •            | Listar Meus Projetos<br>Gerenciar Membros do Projeto                        | Editar Dados do Site Pessoal do<br>Docente |                                       |                             |                 |  |
| Minhas tu                                  | Relatórios de Iniciação Científica<br>Congresso de Iniciação Científica                      |              | Submeter Proposta de Projeto Interno<br>Demonstrar Interesse para Avaliação |                                            | Ver Agend                             | Ver Agenda das Turmas       |                 |  |
| * Total de C<br>** Total de<br>*** A turma | Certificados e Declarações<br>Consultar Áreas de Conhecimento<br>Acessar Portal do Consultor | •            | Cadastrar Projeto Externo<br>Solicitar Renovação                            | rmas anteriores                            | Acesso Externo<br>Periódicos<br>CAPES | Memorandos<br>Eletrônicos   | <b>PFórum</b>   |  |
| Comunidad                                  | Notificar Invenção                                                                           |              | aidado Vistual                                                              |                                            | Cale                                  | ndário Universit            | ário            |  |
| L L                                        | Laboratórios de Pesquisa                                                                     | hu           | nidades Virtuais                                                            |                                            | D                                     | ados Pessoai                | s               |  |
| EDITAIS PUE                                | BLICADOS                                                                                     |              |                                                                             |                                            | Siape:<br>Categoria:                  | DOCENTE                     |                 |  |
| Edital Período de Submissões               |                                                                                              |              |                                                                             |                                            |                                       | Dedicação Exc               | lusiva          |  |
| PESQUISA<br>EDITAL IF<br>DE INOVA          | RS Nº XX/2021 APOIO A PROJETOS<br>ÇÃO E EMPREENDEDORISMO                                     | Designações: | ADOR DE GRADUA                                                              | ACAO (Titular)                             |                                       |                             |                 |  |
|                                            |                                                                                              |              | ver                                                                         | todos os editais                           | PRO-REITO                             | DR(A) (Titular)             |                 |  |
|                                            |                                                                                              |              |                                                                             |                                            | E-mail:                               |                             |                 |  |

Passo 14 - Visualizar projetos: para visualizar os projetos enviados pelo SIGAA, acessar no Módulo Pesquisa -> Operações -> Listar Projetos que participo. (Para Técnicos Administrativos)

| IFRS - HOMOLOGAÇÃO - BKP PRODUCAO 07/05/2020              | <b>0 - SIGAA -</b> Acadê | mico A·         | + A-   Ajuda?   Te | empo de Sessão: 01:30 SAIR |
|-----------------------------------------------------------|--------------------------|-----------------|--------------------|----------------------------|
|                                                           | Semestre atual: 2020.1   | 🎯 Módulos       | 🍏 Caixa Postal     | 🍗 Abrir Chamado            |
| DIRETORIA DE ENSINO (DENTO) (11.01.02.06)                 |                          | 👮 Alterar senha |                    |                            |
| Menu de Pesquisa para Servidores Técnicos-administrativos |                          |                 |                    |                            |
|                                                           |                          |                 |                    |                            |

# Operações Notificação de Invenção Notificar Invenção Notificar Invenção Projetos de Pesquisa E Projetos de Pesquisa E Submeter Proposta de Projeto Interno E Submeter Proposta de Projeto Interno

- Submeter Proposta de Projeto Interno
  Demonstrar Interesse para Avaliação
- E Cadastrar Projeto Externo
- Solicitar Renovação

# 🔁 Planos de Trabalho

- Elistar Meus Planos de Trabalho
- Resultado da Distribuição de Cotas
- 🕑 Solicitar Cota de Bolsa
- Cadastrar Plano de Voluntário
- 🕑 Cadastrar Plano de Trabalho sem Cota
- Indicar/Substituir Bolsista

# 

- 🕑 Apoio a Grupo de Pesquisa
  - Cadastrar
- Consultar
- Apoio a Novos Pesquisadores
  - Cadastrar
- Consultar

# Relatórios de Iniciação Científica

Relatórios Parciais
 Relatórios Finais

# Relatórios Anuais de Projeto

SubmeterConsultar

# Contato: proppi@ifrs.edu.br

INISTITUTO FE rande do Sul